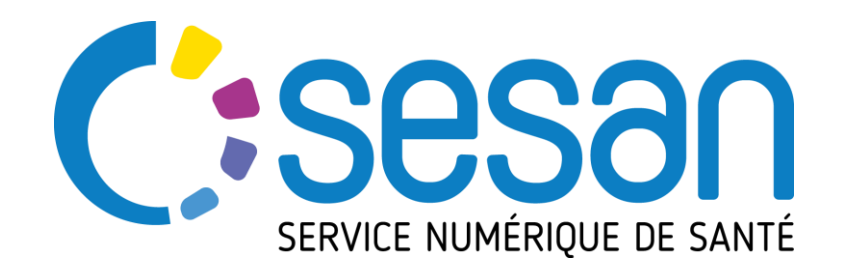

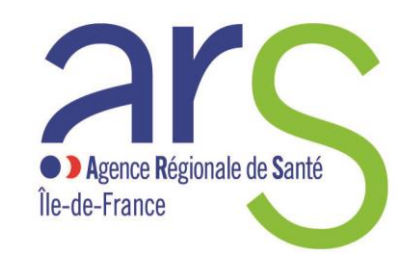

PARTENAIRE DIGITAL AU SERVICE DE LA SANTÉ DES FRANCILIENS

# FIGERIA Documentation de prise en main

## **Utilisateurs SAMU**

Consulter le site <u>http://www.sesan.fr/projet/filgeria</u> afin de bénéficier de la dernière version de la documentation.

Un document des questions fréquentes (FAQ) y est également disponible.

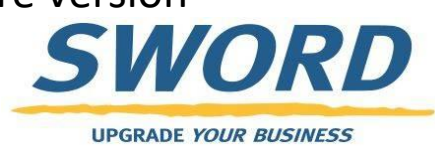

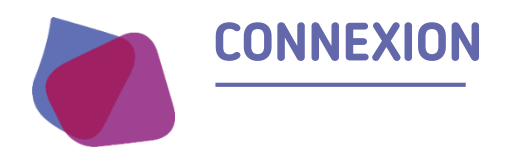

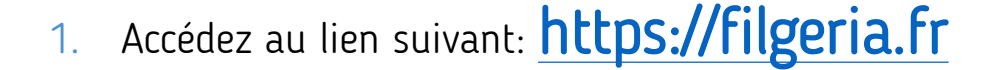

| FILGERIA<br>Authentification via ENRS                       | - 1      |
|-------------------------------------------------------------|----------|
| Connexion via votre identifiant ENRS Île-de-France          |          |
| Cliquez sur « Connexion via votre identifiant E<br>France » | ENRS Ile |

- Sur la page qui s'ouvre saisissez: 3. Votre identifiant • • Votre mot de passe Portail de l'Espace Numérique Régional de Santé "La porte d'entrée des Professionnels de Santé vers les services sanitaires et médicauxsociaux de SESAN" NOTE AUX MASSEURS KINESITHERAPEUTES Pour activer votre compte et choisir votre mot de passe lors de votre première connexion, rendez vous à cette adresse : https://pro.sante-idf.fr/activation Login / Mdp 🛛 💄 Carte CPS Code Ephémère 🛛 🖂 🛄 e-CPS AUTHENTIFICATION PAR IDENTIFIANTS -de-Identifiant Pas de compte ? Mot de passe oublié ? Mot de passe Valider
- Si vous avez perdu votre mot de passe cliquez sur « mot de passe oublié »
- Si vous avez perdu ou ne connaissez pas vos informations de connexion contactez le support aux coordonnées se trouvant en dernière page de cette présentation

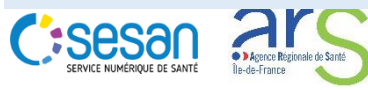

2.

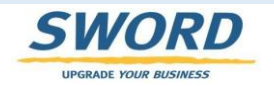

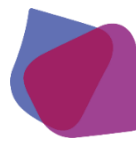

#### **ECRAN D'ACCUEIL : LISTE DE PATIENTS**

- Une fois connecté, l'utilisateur peut accéder à la liste des patients de son territoire
- Les fonctions de recherches permettent de filtrer les résultats (ex : département ou nom du centre)
  - Pour rechercher un centre (Filière, SAMU ou EHPAD) taper dans le champ de recherche un mot contenu dans le nom du centre ou son code postal. La liste des centres s'affine dynamiquement en fonction des critères renseignés
- Les colonnes proposent des flèches pour trier les résultats par simple clic
- Set écran permet d'accéder au dossier du patient
  - clic sur son nom

| C | SESSION SERVICE NUMÉRIQUE DE SANTÉ | Ses <mark>a</mark> n - | ou d'en       | créer un 属      |                |                   |                      |                     |          |              | 11-             | 😫 TRICAUD Rémi 🕞  |                  |
|---|------------------------------------|------------------------|---------------|-----------------|----------------|-------------------|----------------------|---------------------|----------|--------------|-----------------|-------------------|------------------|
| • | Liste des patients                 |                        |               |                 |                |                   |                      |                     |          |              |                 |                   |                  |
| Ż | 💄 Recherche                        | <sup>,</sup> un patie  | ent           |                 |                |                   |                      |                     |          |              |                 | :                 |                  |
|   |                                    | Nom :                  | Nom du patien | ıt              | Prénom :       | Prénom du patient | Date de naissance :  | JJ/MM/AAAA          |          | Sexe :       | ● H ● F ⊗       |                   | recherche        |
|   | Th                                 | natiques :             |               | -               | Centres :      | -                 | Code Postal Centre : |                     |          | Archivés :   | Non             |                   | reenerene        |
|   |                                    | Tâches :               | Non           |                 |                |                   |                      |                     |          |              | Recherche       | er les patients 🛞 |                  |
|   | Nom lt                             | Date de nais           | sance         | 1 Centres       | ↓↑ Code Postal | Centre 👫 Sexe     | ↓î Thématiques ↓     | Date de mise à jour | ❤ Tâches | \$\$ Statuts | ↓↑ Prochain RDV | ↓↑ Actions ↓↑     | fonctions de tri |
|   | PMM TEST                           | 01/02/1982             |               | EHPAD LE MANOIR | 91130          | ଟ                 | EHPAD                | 04/04/2020 17:18    |          |              |                 | <b>5</b>          |                  |
|   | 1 élément                          |                        |               |                 |                |                   |                      |                     |          |              |                 |                   |                  |
|   | <b>_+</b> Créer un no              | uveau patie            | ent           |                 |                |                   |                      |                     |          |              |                 |                   | création patient |

Précision sur vos habilitations par défaut:

- Les SAMU peuvent créer des nouveaux dossiers
- Les SAMU peuvent accéder aux dossiers des résidents hébergés dans les EHPAD de leur département

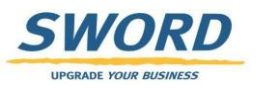

#### **CRÉATION D'UN PATIENT**

- l'utilisateur peut créer un patient dans l'application
- Les étoiles rouges indiquent les champs à remplir obligatoirement
- Le champ « Centre du patient » doit contenir l'EHPAD d'hébergement du patient

| Informations                                                |                          | 🥒 Téléphones du patient                                 |                                    |  |
|-------------------------------------------------------------|--------------------------|---------------------------------------------------------|------------------------------------|--|
| Titre                                                       | Sélectionner             | Les téléphones sont éditables une fois le patient créé. |                                    |  |
|                                                             |                          | Adresses du patient                                     |                                    |  |
| * Nom de naissance                                          |                          | Les adresses sont éditables une fois le patient créé.   |                                    |  |
| * Nom d'usage                                               |                          |                                                         |                                    |  |
|                                                             |                          |                                                         |                                    |  |
| * Prénom (1er uniquement)                                   |                          |                                                         |                                    |  |
| * Date de naissance                                         | AAAA/MM/AAAA             |                                                         |                                    |  |
| * 500                                                       |                          | * Centre du patient                                     | manoir                             |  |
| " Sexe                                                      | Selectionner             | Email                                                   | EHPAD LE FORT MANOIR - 78320       |  |
| * Centre du patient                                         | Sélectionner un centre   | Ŧ                                                       | EHPAD LE MANOIR - 91230            |  |
| Empli                                                       |                          | Pays de naissance                                       | EHPAD LE MANOIR DE CHELLES - 77500 |  |
| Email                                                       |                          | ommune de naissance                                     | EHPAD RESIDENCE DU MANOIR - 95710  |  |
| Naissance                                                   |                          |                                                         |                                    |  |
| Pays de naissance                                           |                          |                                                         |                                    |  |
| Commune de naissance                                        |                          |                                                         |                                    |  |
| commune de naissance                                        |                          |                                                         |                                    |  |
| Validation                                                  |                          |                                                         |                                    |  |
| J'atteste que le patient est<br>consentant à la création de | Document de Consentement |                                                         |                                    |  |

UPGRADE YOUR BUSINESS

I.

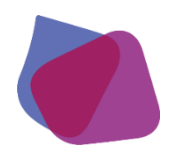

#### LE DOSSIER DE COORDINATION DU PATIENT

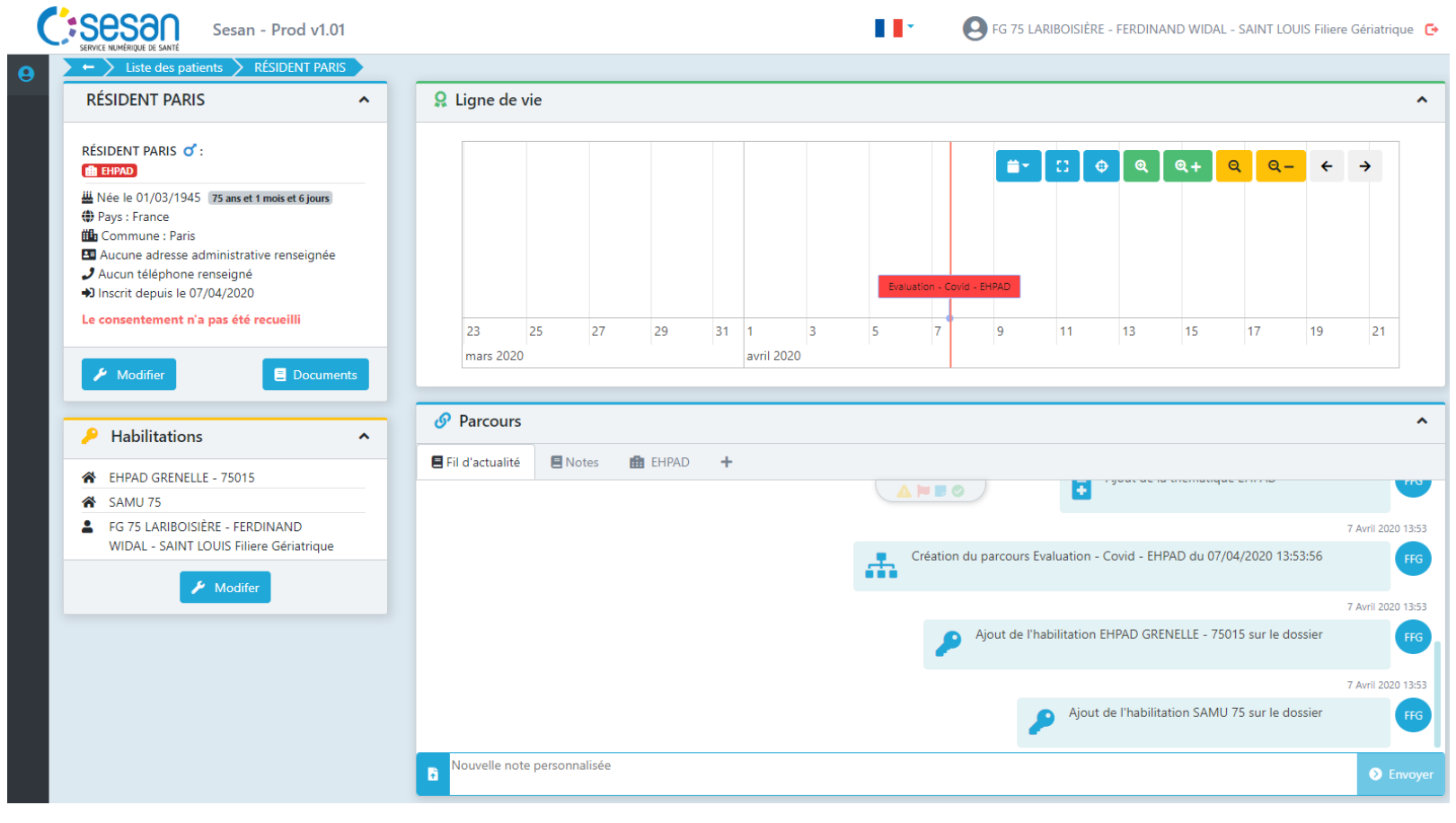

- L'accès au dossier de coordination permet de
  - Consulter / Modifier les informations administratives
  - Consulter / Modifier les personnes et structures habilitées sur ce dossier
  - Ajouter des notes / documents
  - Créer / Modifier / Consulter / Exporter les formulaires partagés

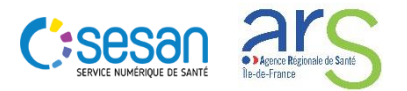

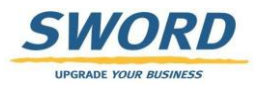

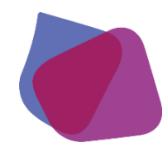

### **HABILITATION SUR LE DOSSIER PATIENT (1/2)**

#### Règles d'accès aux dossiers

| Service NumberQue & Savie<br>Service NumberQue & Savie<br>Service NumberQue & Savie<br>Liste des patients RÉSIDENT PARIS              |                             | •                         | G FG 75 LARIBOISIÈRE - FERDINAND WIDAL - SAINT              | LOUIS Filiere Gériatrique 🧯 | Un dossier patient ne peut<br>professionnel ou une struc                                    |
|----------------------------------------------------------------------------------------------------|-----------------------------|---------------------------|-------------------------------------------------------------|-----------------------------|---------------------------------------------------------------------------------------------|
| RÉSIDENT PARIS<br>RÉSIDENT PARIS <b>d</b> ':                                                                                          | Ligne de vie                |                           | <b>≐</b> - :: � @ @+ @ 0                                    | ^•<br>≷ ← →                 | Les règles d'habilitations a<br>été mises en place dans le<br>dossier par la filiere gériat |
| ₩ Née le 01/03/1945 75 ans et 1 mois et 6 jours ⊕ Pays : France ∰ Commune : Paris                                                     |                             |                           |                                                             |                             | <ul> <li>Le professionnel ay<br/>automatiquement</li> </ul>                                 |
| <ul> <li>Aucune adresse administrative renseignée</li> <li>Aucun téléphone renseigné</li> <li>Inscrit depuis le 07/04/2020</li> </ul> |                             | Evaluation                | on - Covid - EHPAD                                          |                             | <ul> <li>La Filiere Gériatrique<br/>patient (si dossier</li> </ul>                          |
| Le consentement n'a pas été recueilli  Modifier  Documen                                                                              | 23 25 27<br>mars 2020       | 29 31 1 3 5<br>avril 2020 | 7 9 11 13 15 17                                             | 19 21                       | <ul> <li>L'EHPAD indiquée a<br/>du dossier patient<br/>habilitée</li> </ul>                 |
| Habilitations                                                                                                    | Parcours                    | EFHPAD +                  |                                                             | ^                           | <ul> <li>Le SAMU du dépar<br/>d'hébergement du<br/>automatiquement</li> </ul>               |
| <ul> <li>HPAD GRENELLE - 75015</li> <li>SAMU 75</li> <li>FG 75 LARIBOISIÈRE - FERDINAND</li> </ul>                                    | _                           |                           |                                                             | 7 Avril 2020 13:53          | Dans le cas ou le dossier e<br>l'astreinte de soins palliat                                 |
| WIDAL - SAINT LOUIS Filiere Gériatrique                                                                                               |                             | Cr.                       | éation du parcours Evaluation - Covid - EHPAD du 07/04/2020 | 13:53:56 FFG                | <ul> <li>La filiere gériatrique<br/>dans les habilitation</li> </ul>                        |
|                                                                                                    |                             |                           | Ajout de l'habilitation EHPAD GRENELLE - 75015 sur l        | e dossier                   | Dans tous les cas l'astrein<br>ajouter sa structure dans l<br>dossiers qui la concerne      |
|                                                                                                    | Nouvelle note personnalisée |                           | Ajout de l'habilitation SAMU 75 sur l                       | e dossier FFG               | Si votre organisation est a<br>un patient et qu'elle n'est<br>il vous faut modifier les h   |
|                                                                                                    | Nouvelle note personnalisée |                           |                                                             | Envoyer                     | un patient et qu'elle i<br>il vous faut modifier<br>Cela vous permettra (                   |

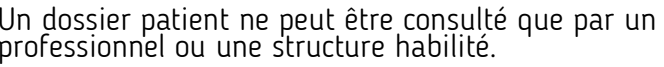

utomatiques suivantes ont cas d'une création de rique:

- ant créé le formulaire est nabilité sur le dossier
- le ayant créée le dossier créé par la filiere)
- u moment de la création est automatiquement
- ement de l'EHPAD patient est habilitée

st créé par le SAMU ou s:

le concernée devra s'ajouter ons du dossier.

te de soins palliatifs devra es habilitations des

menée à prendre en charge pas dans les habilitations, abilitations pour l'ajouter. autre de filtrer sur votre structure dans le tableau de bord.

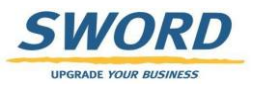

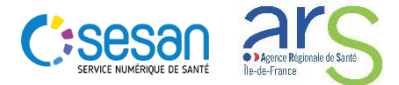

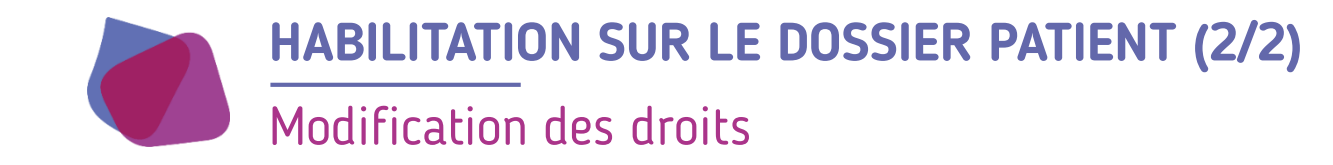

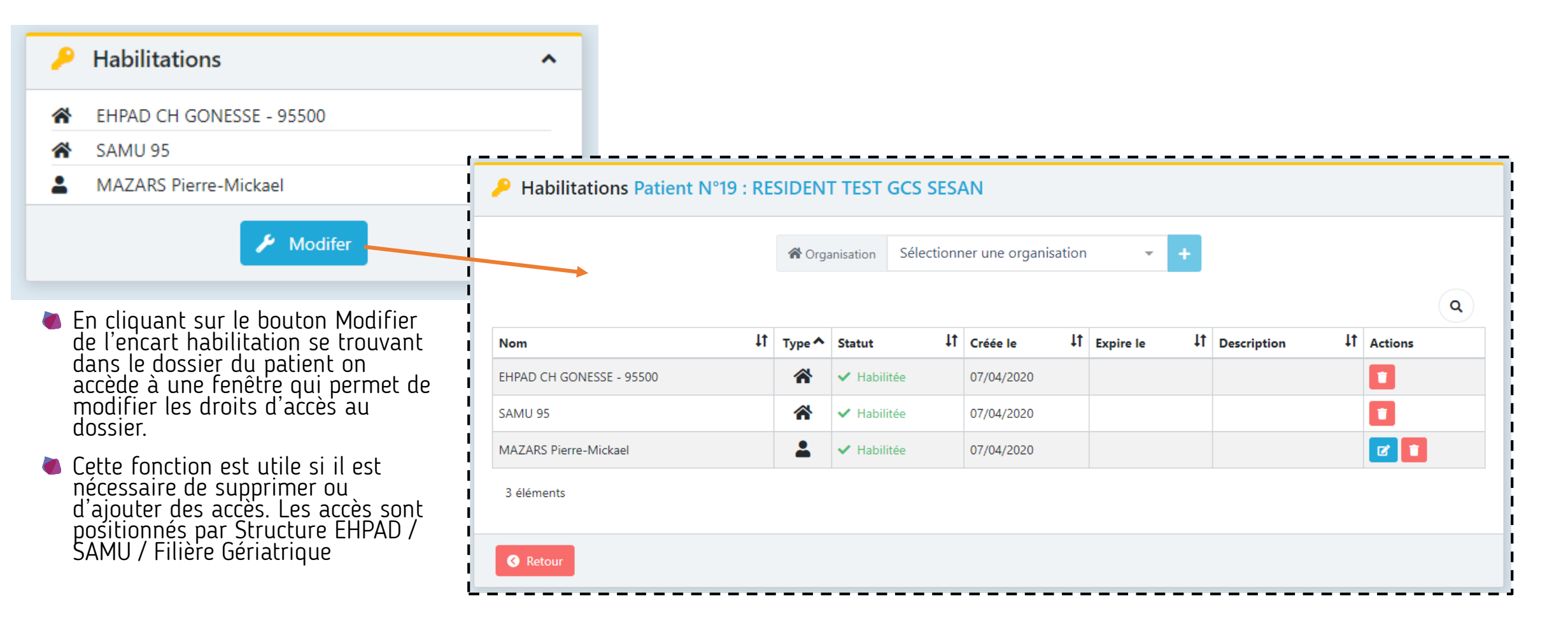

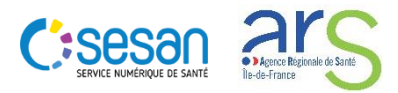

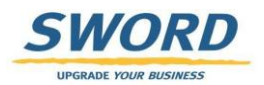

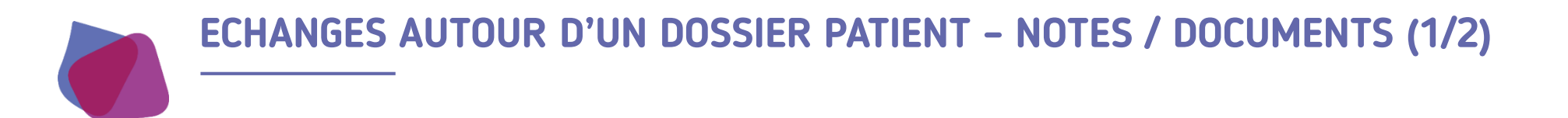

- Un fil d'actualité permet de
  - Synthétiser tous les évènements réalisés sur le dossier du patient
  - Echanger des notes ou des documents entre professionnels
  - Accéder à des éléments du dossier

|                                                                            | ——— Iln clic cur los isonos pormot do                |
|----------------------------------------------------------------------------|------------------------------------------------------|
| Ø Parcours                                                                 | réaliser les actions suivantes:                      |
| E Fil d'actualité 🏥 EHPAD 🕂                                                |                                                      |
| 4 Avril 2020 16:36                                                         | Ouvrir le questionnaire Voir le document             |
| Clôture du parcours Evaluation - Covid - EHPAD du 04/04/2020 16:15:49      |                                                      |
| 4 Avril 2020 16:54                                                         |                                                      |
| PMA Création du parcours Evaluation - Covid - EHPAD du 04/04/2020 16:53:19 | Modifier la note                                     |
| 4 Avril 2020 17:10                                                         |                                                      |
| PMA note pour le patient                                                   |                                                      |
|                                                                            | 🔰 🍓 Pour ajouter une nouvelle note                   |
| 4 Avril 2020 17:18                                                         | il suffit de saisir le texte dans                    |
| Modification du parcours Evaluation - Covid - EHPAD du 04/04/2020 16:53:19 | le champ « Nouvelle note                             |
| B Nouvelle note personnalisée                                              | Sur envoyer                                          |
|                                                                            | La taille de la note est limitée<br>à 300 caractères |

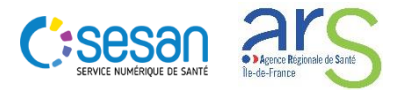

UPGRADE YOUR BUSINESS

#### ECHANGES AUTOUR D'UN DOSSIER PATIENT - NOTES / DOCUMENTS (2/2)

Ajout de documents externes (PDF, images) au dossier

|                                                                                                    |                                          |                | IP - Prod VI III      |                                         |                    |                    |
|----------------------------------------------------------------------------------------------------|------------------------------------------|----------------|-----------------------|-----------------------------------------|--------------------|--------------------|
| RESIDENT TEST GCS SESAN 🔺                                                                                | 🔉 Ligne de vie                           | 1              | Création d'un         | document                                |                    | ×                  |
| RESIDENT TEST GCS SESAN <b>o</b> :                                                                       |                                          |                | Catégorie             | Sélectionner                            |                    | •                  |
| Wée le 01/01/1940<br>80 ans et 3 mois et 6 jours                                                         |                                          |                | Libellé               | Libellé du document                     |                    |                    |
| <ul> <li>Aucune adresse administrative</li> <li>renseignée</li> <li>Aucun téléphone renseigné</li> </ul> |                                          | -7             | Commentaire           | Commentaire du document                 |                    |                    |
| <ul> <li>Inscrit depuis le 07/04/2020</li> <li>Le consentement n'a pas été recueilli</li> </ul>          | 26                                       | 1              | 21                    | 1 Selectionner un fichier               |                    |                    |
| 🖌 Modifier                                                                                               | mars 2020                                | avril 2020     | é                     |                                         |                    | Le Envoyer         |
| Télé-consultation                                                                                        | Parcours     Fil d'actualité     B EHPAD |                |                       |                                         | ^                  | 🛎 L'ajout d'un do  |
| Habilitations                                                                                            |                                          |                |                       |                                         | 7 Avril 2020 23:08 | patient peut se    |
| EHPAD CH GONESSE - 95500                                                                                 |                                          | Clôture du par | rcours Evaluation - C | ovid - EHPAD du 07/04/2020 22:01:54     | РМА                | partir du Fil d'   |
| MAZARS Pierre-Mickael                                                                                    |                                          |                |                       |                                         | 7 Avril 2020 23:14 | ·<br>Presse denuis |
| 🖌 Modifer                                                                                                |                                          |                |                       | Nouvelle note                           | РМА                | d'identité du r    |
|                                                                                                    |                                          |                |                       |                                         | 7 Avril 2020 23:14 | temps d'accéd      |
|                                                                                                    |                                          |                | Document ajo          | uté dans la catégorie Soin : sesan.png. | PMA                | chargés            |
|                                                                                                    | Nouvelle note personnalisée              |                |                       |                                         | Envoyer            |                    |

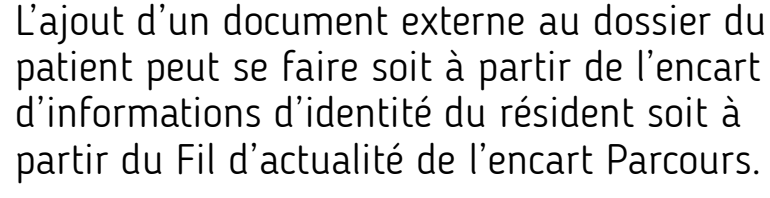

L'accès depuis l'encart d'informations d'identité du résident permet en même temps d'accéder aux documents déjà chargés

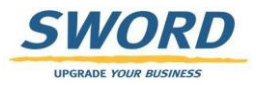

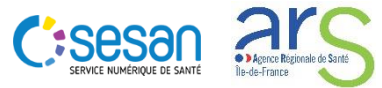

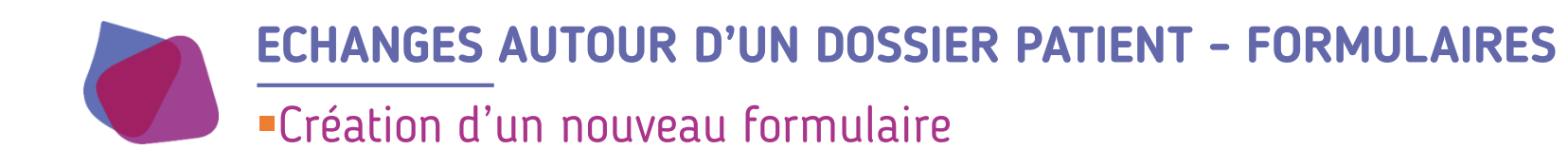

- Création d'un formulaire :
  - A la création d'un dossier patient un 1<sup>er</sup> formulaire est généré automatiquement
  - Pour créer un nouveau questionnaire, cliquer sur « + » dans l'onglet EHPAD. Avant de créer le formulaire vous pouvez spécifier la date de l'évaluation.

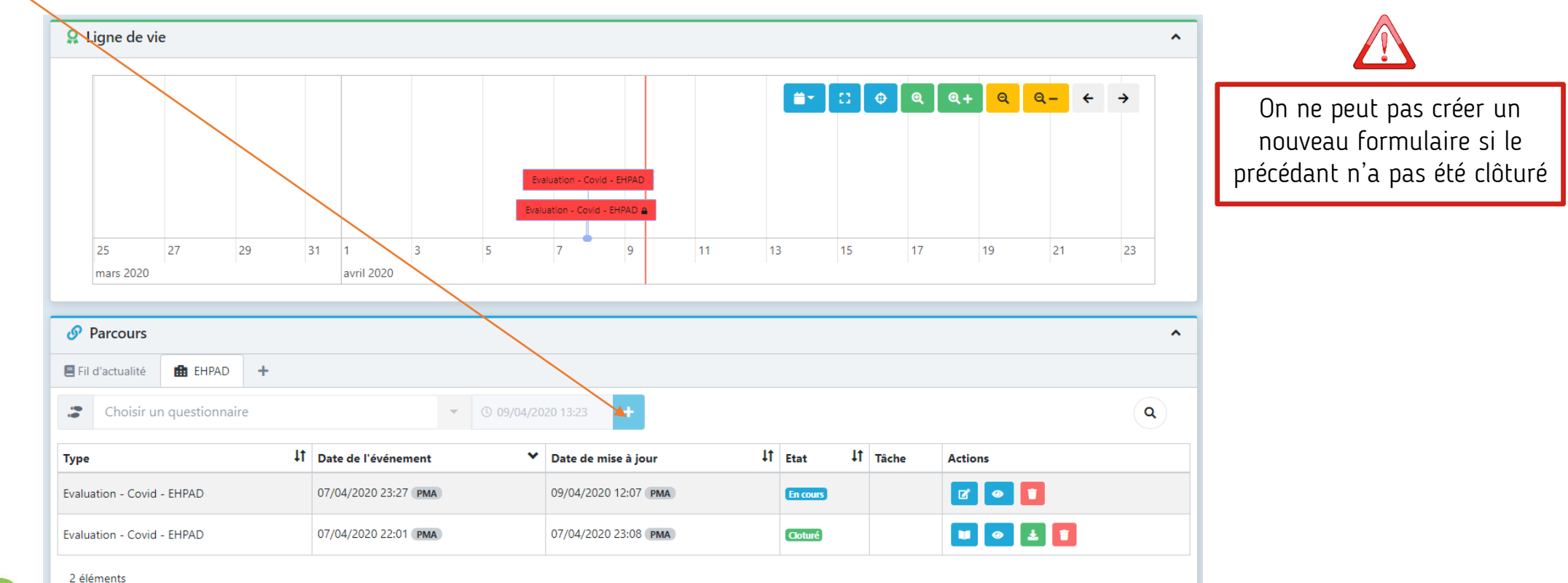

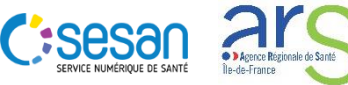

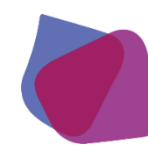

#### **ECHANGES AUTOUR D'UN DOSSIER PATIENT - FORMULAIRES**

#### Accès et modification des formulaires

- L'accès a un formulaire peut se faire de plusieurs façons:
  - A partir de la Ligne de vie en cliquant sur l'encadré rouge
  - A partir de l'onglet EHPAD de l'encart Parcours en cliquant sur le bouton « Modifier » ou « Consulter » dans l'onglet EHPAD
  - A partir de l'onglet Fil d'actualité de l'encart Parcours sur le bouton « Ouvrir le questionnaire »

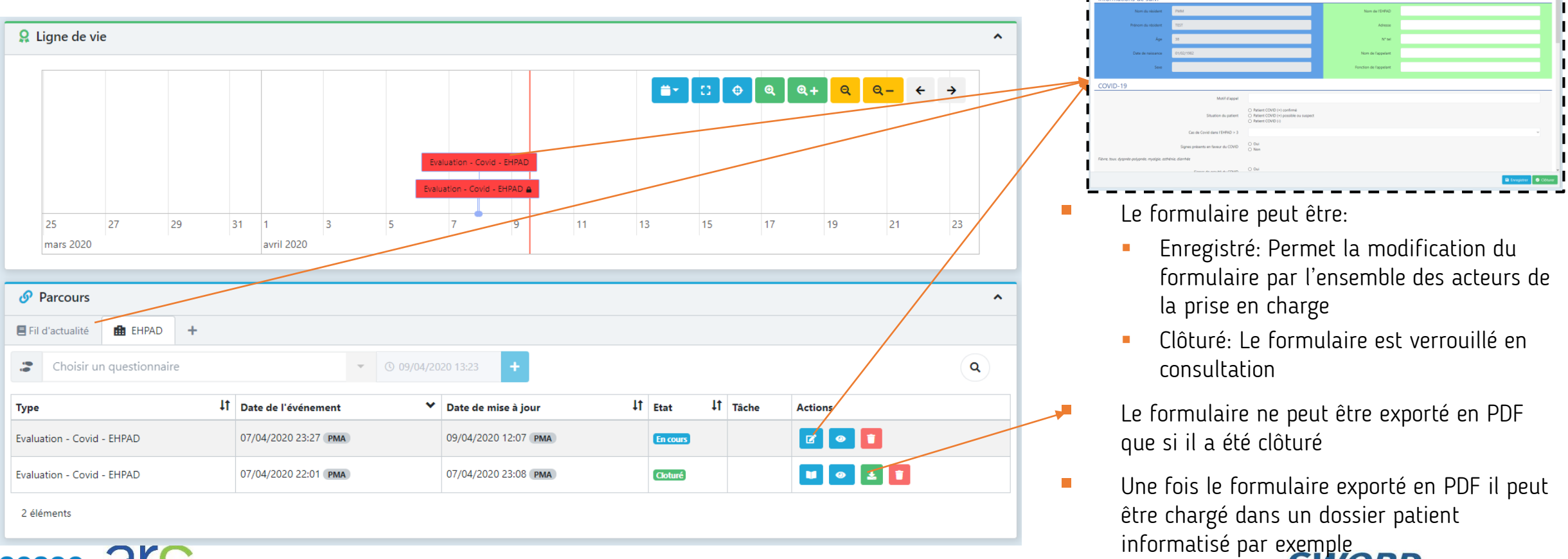

11

Evaluation - Covid - EHPAD : TEST PMM

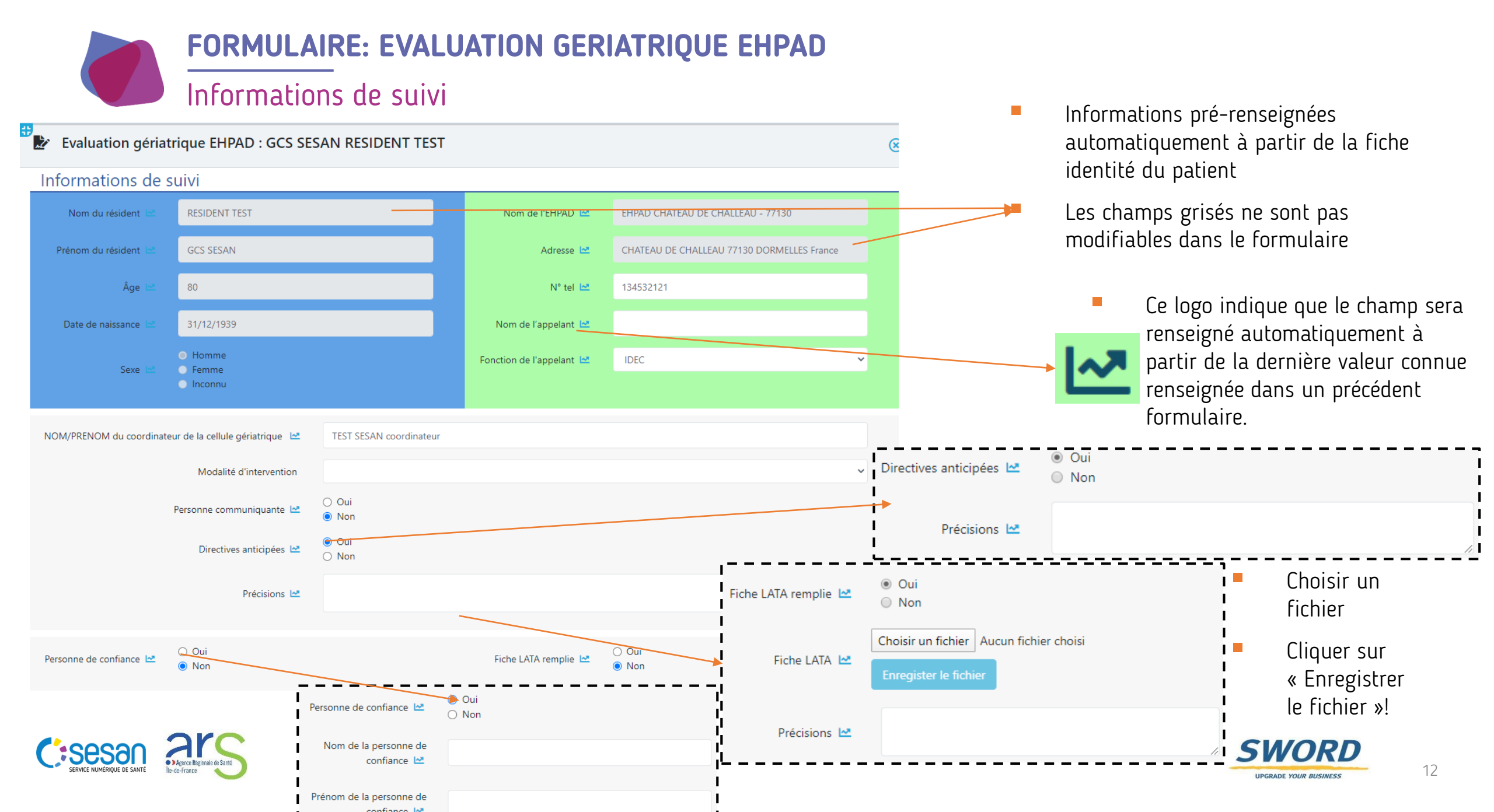

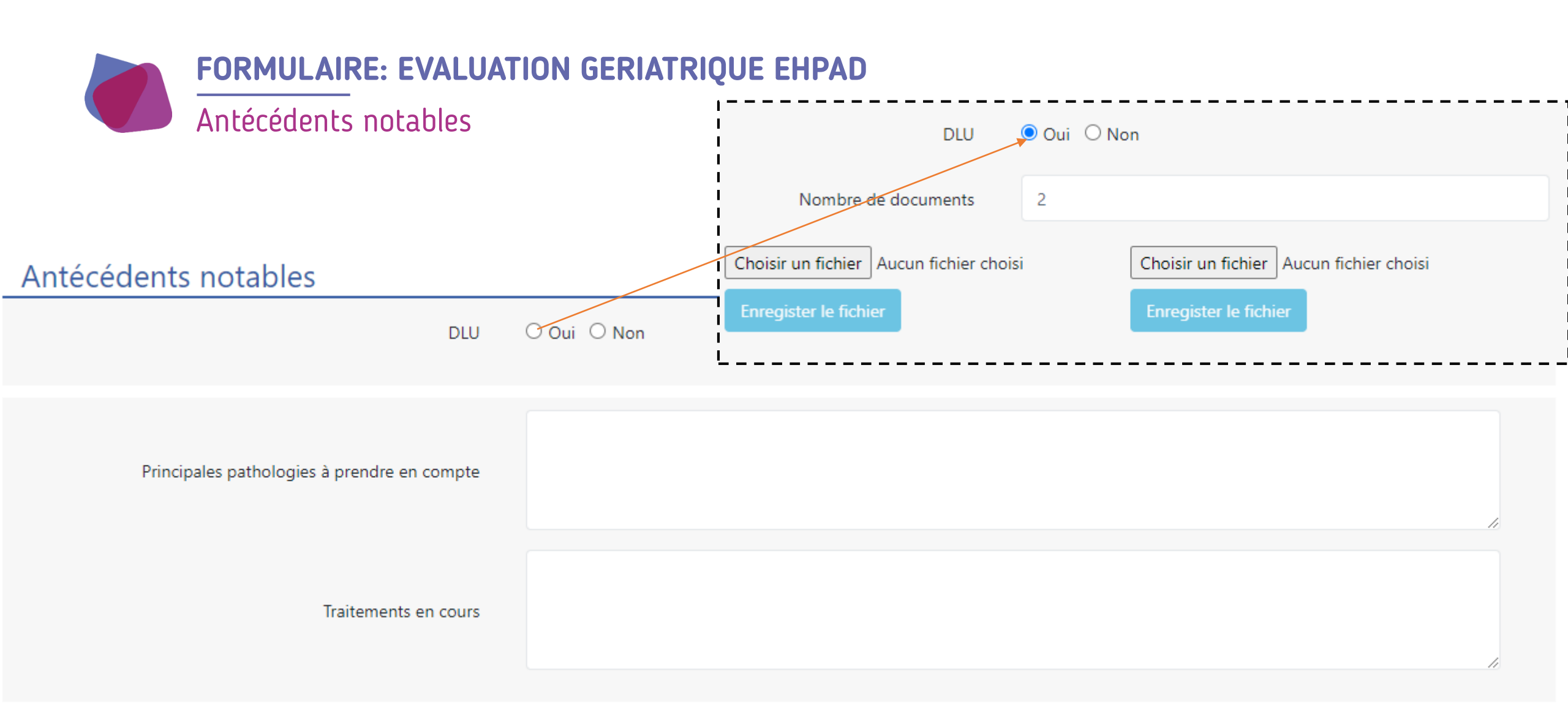

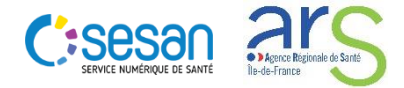

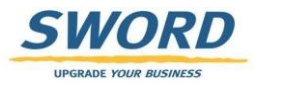

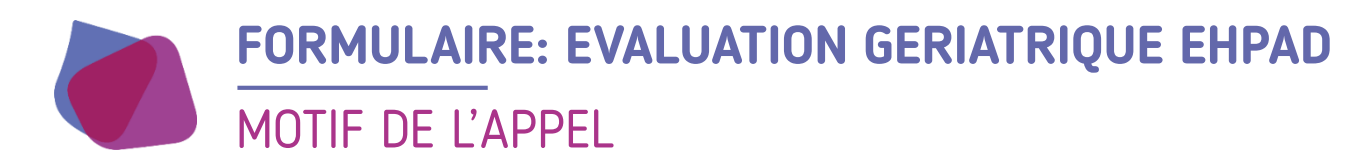

#### Motif de l'appel

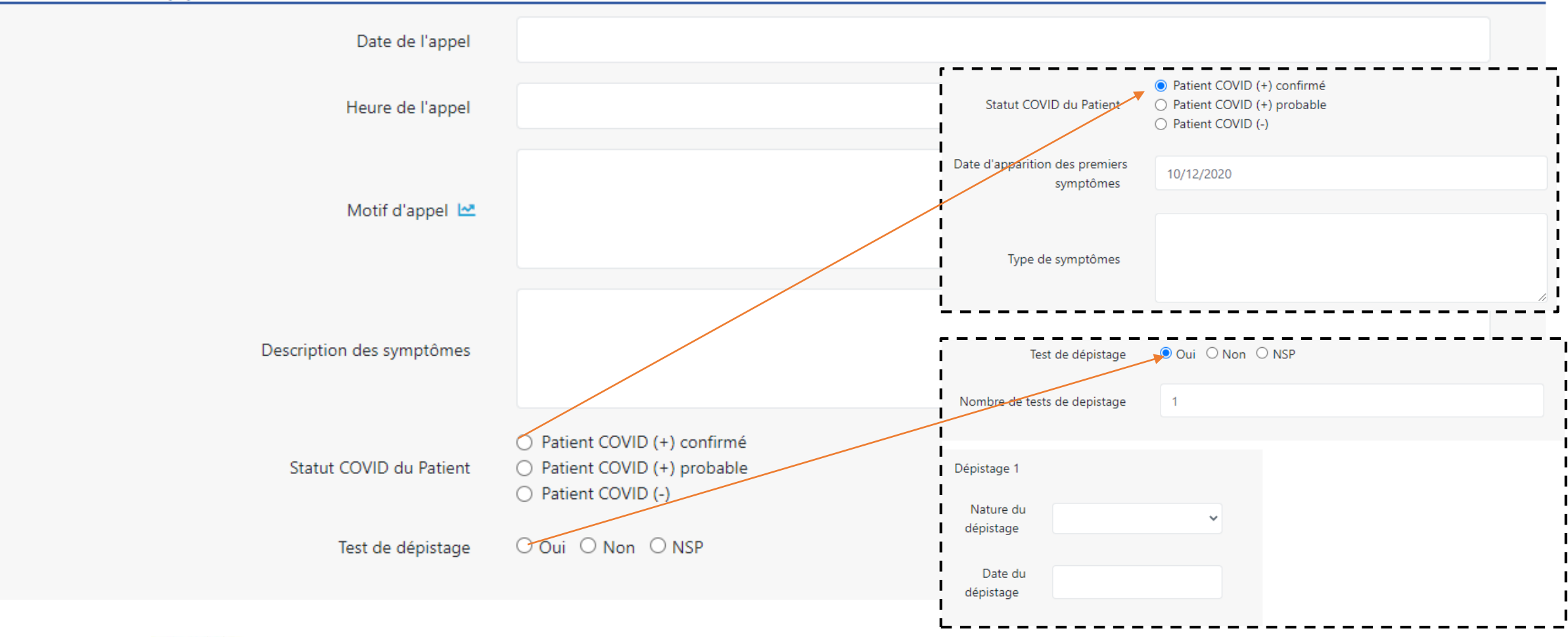

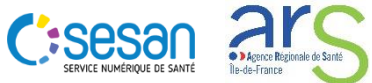

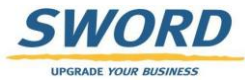

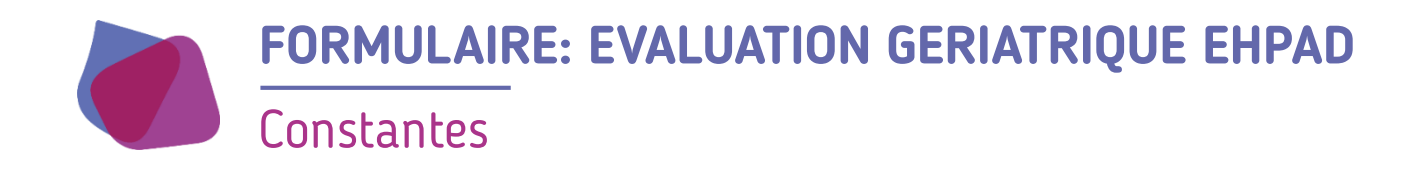

#### Constantes

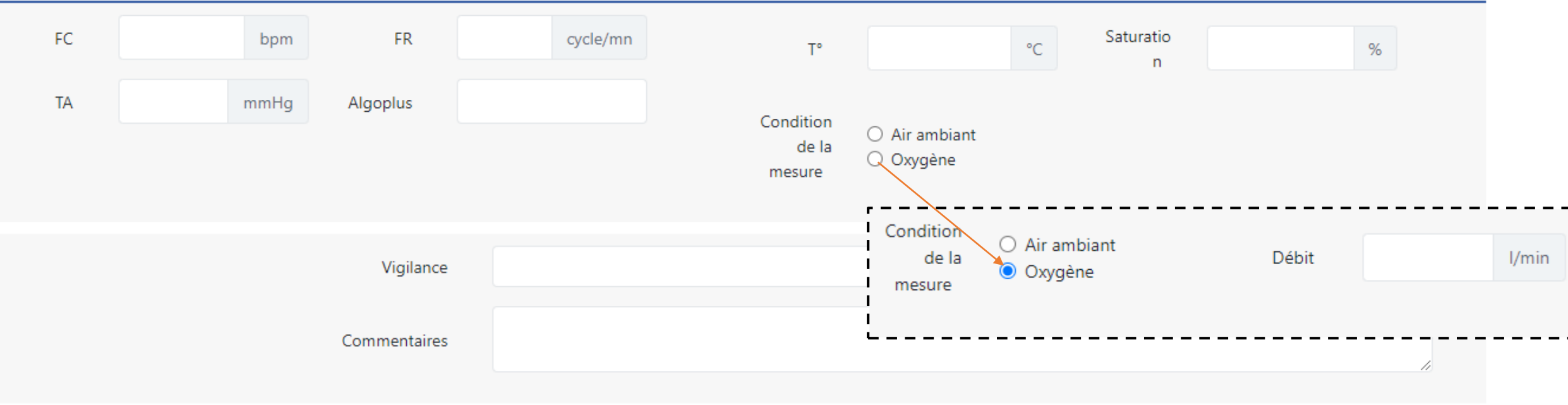

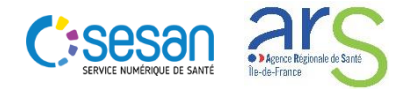

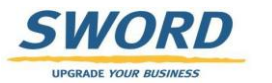

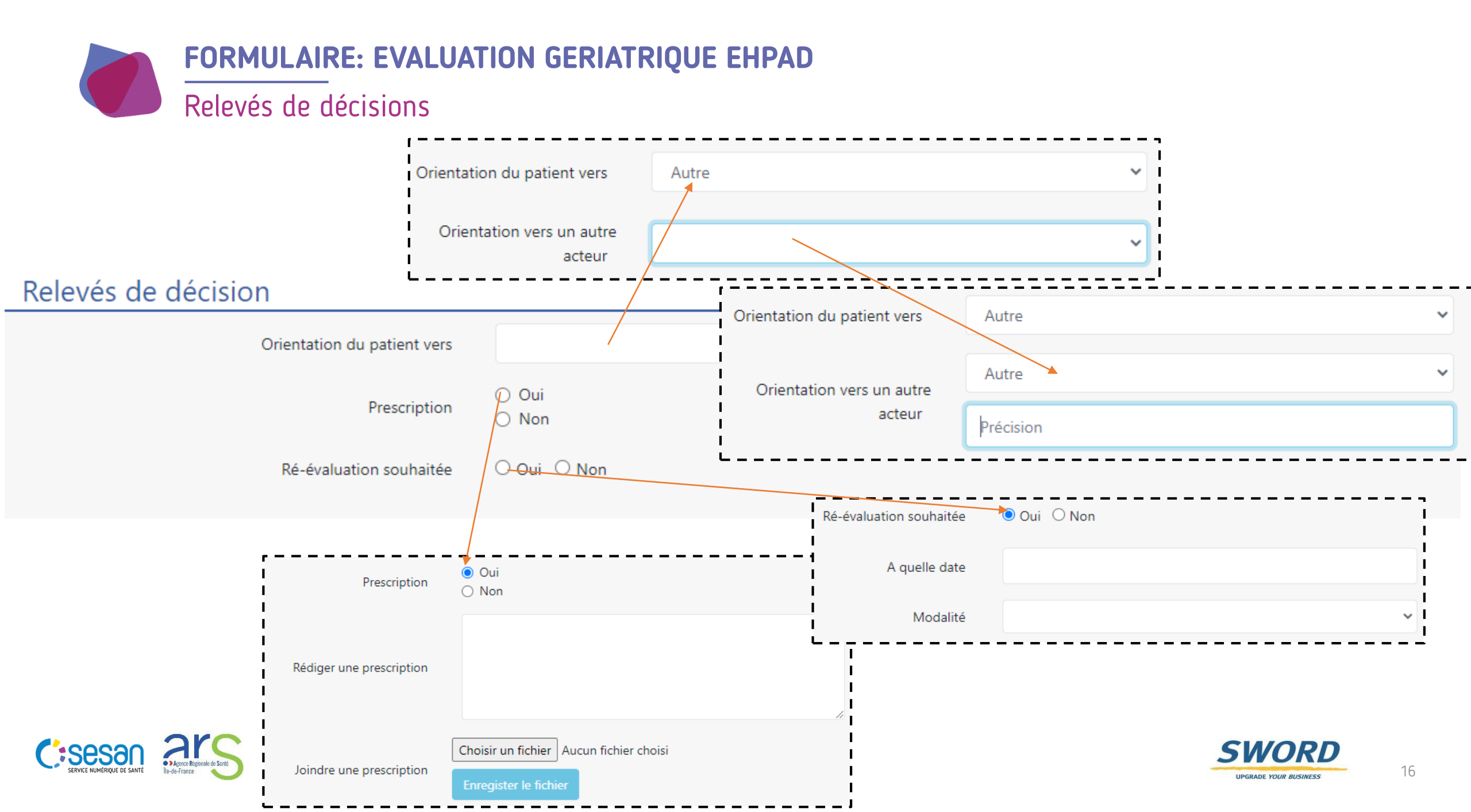

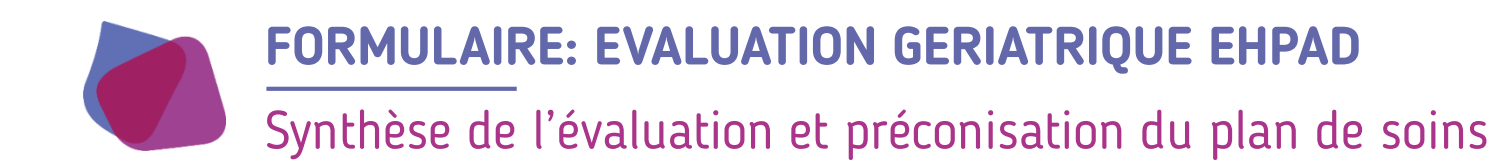

#### Synthèse de l'évaluation et préconisation du plan de soins

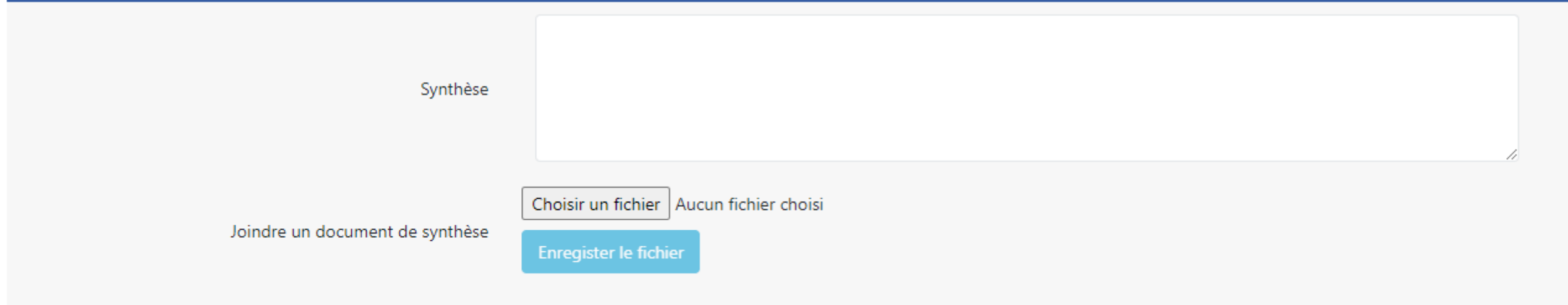

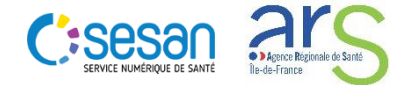

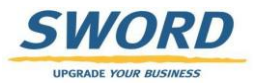

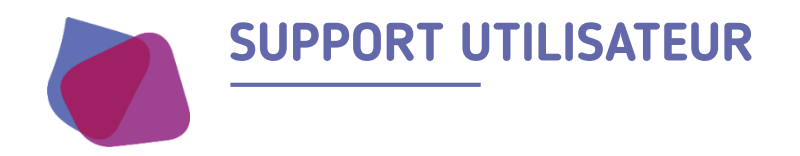

Pour toute demande de support veuillez contacter le support régional aux numéros suivants

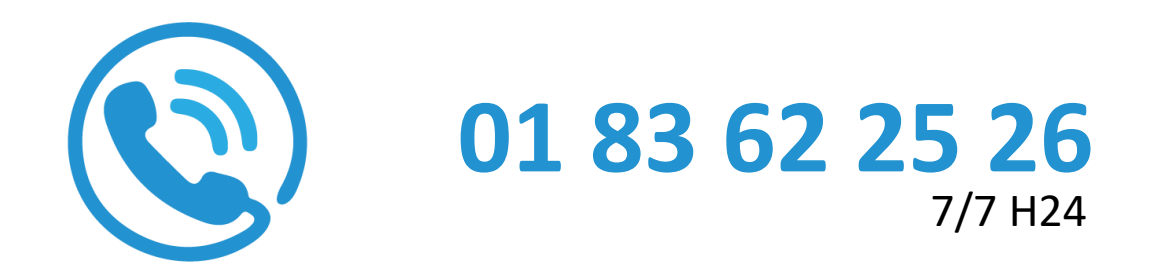

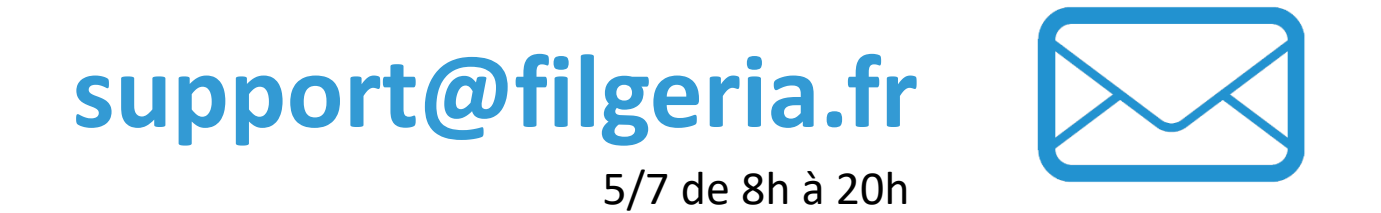

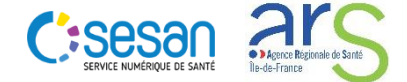

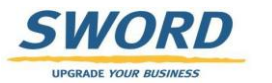